## **Teacher Cheat Sheet - Game Coding Challenges**

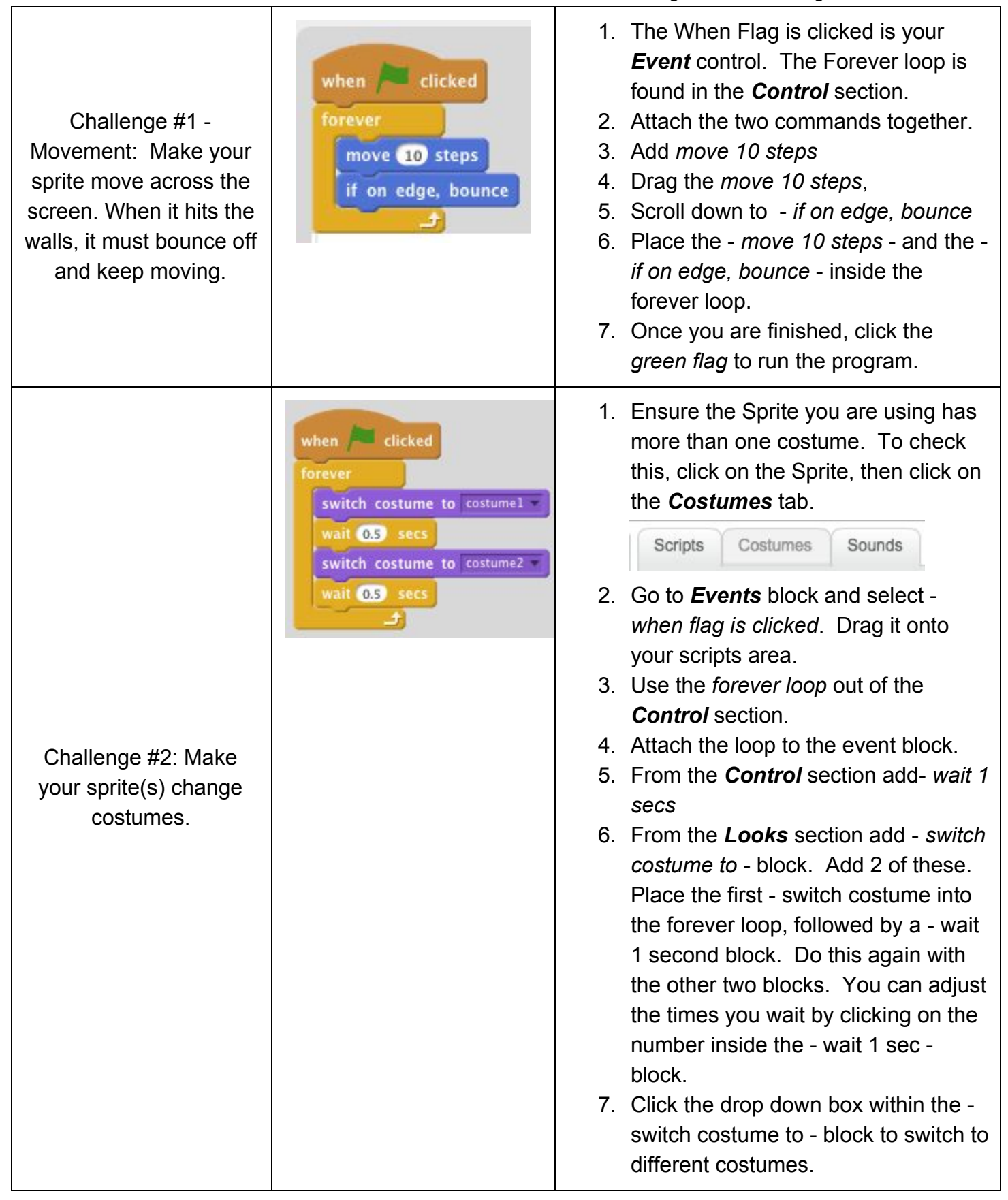

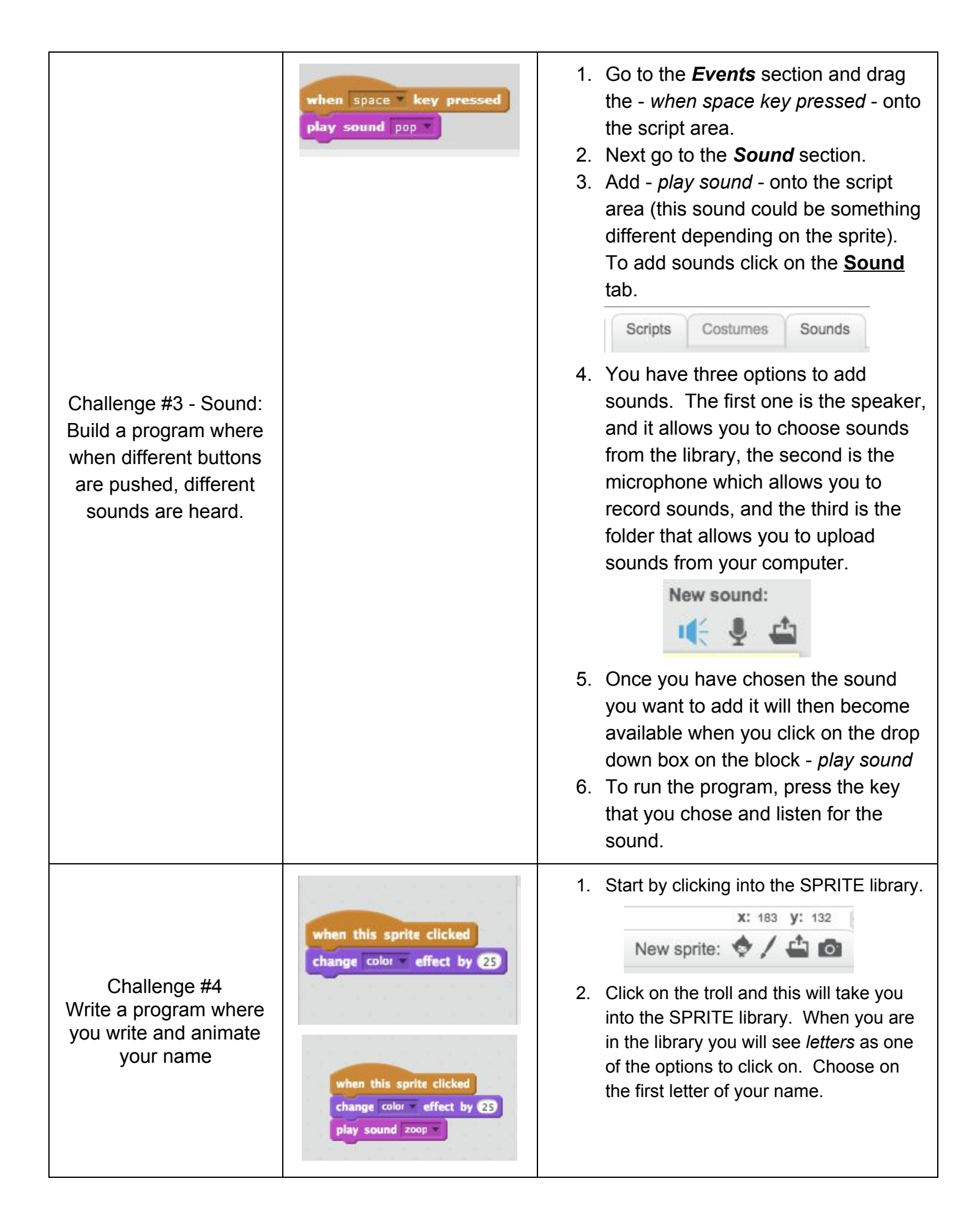

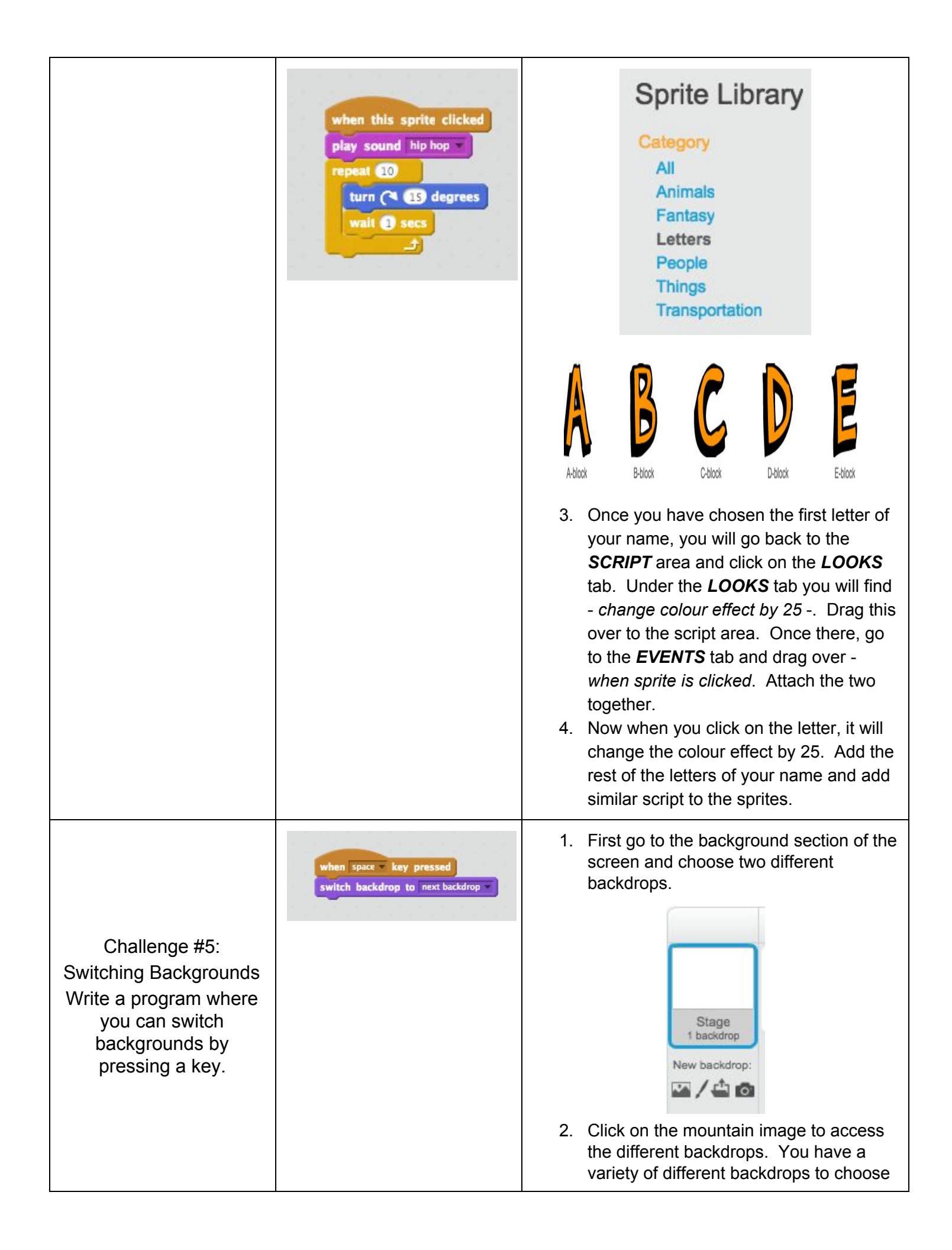

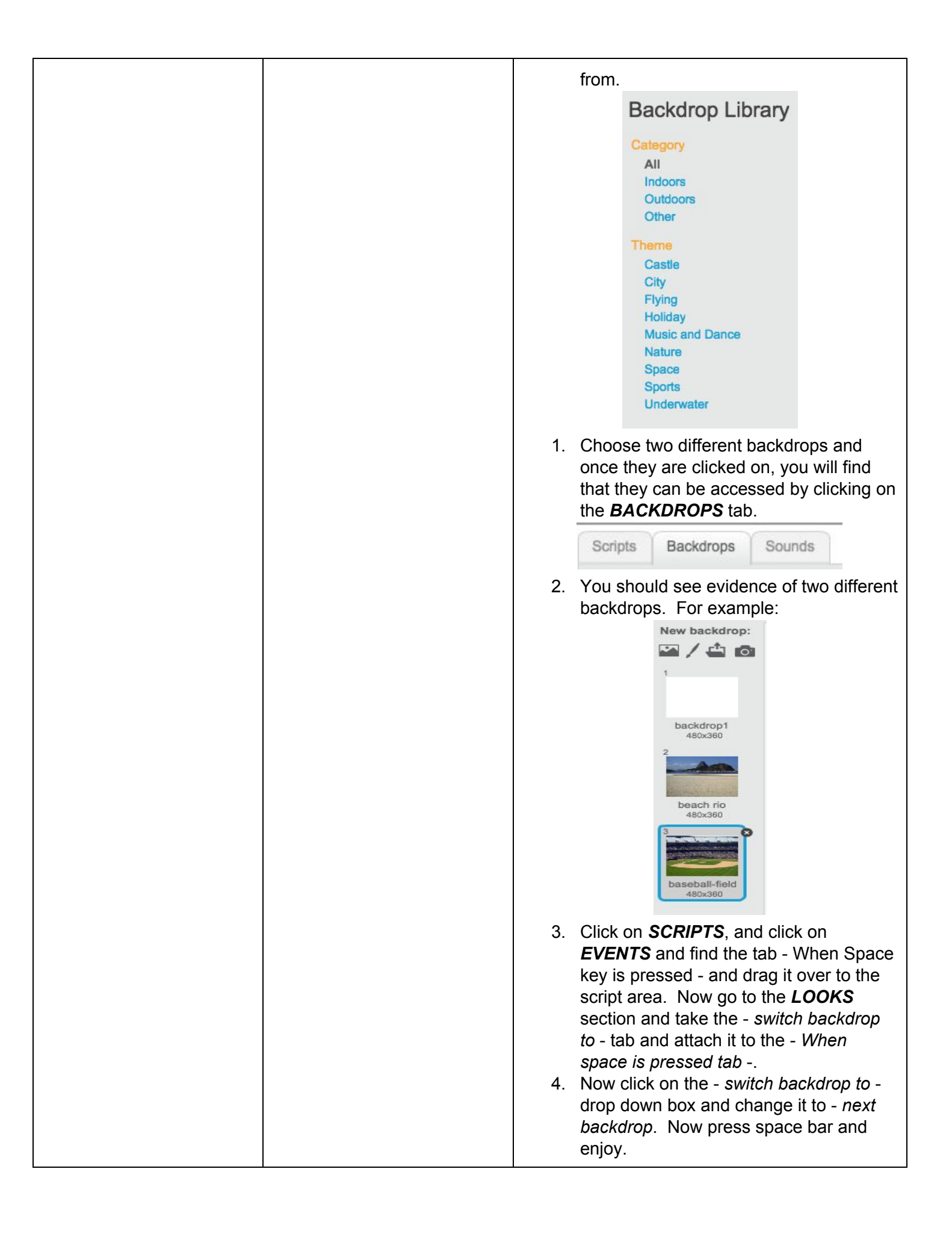

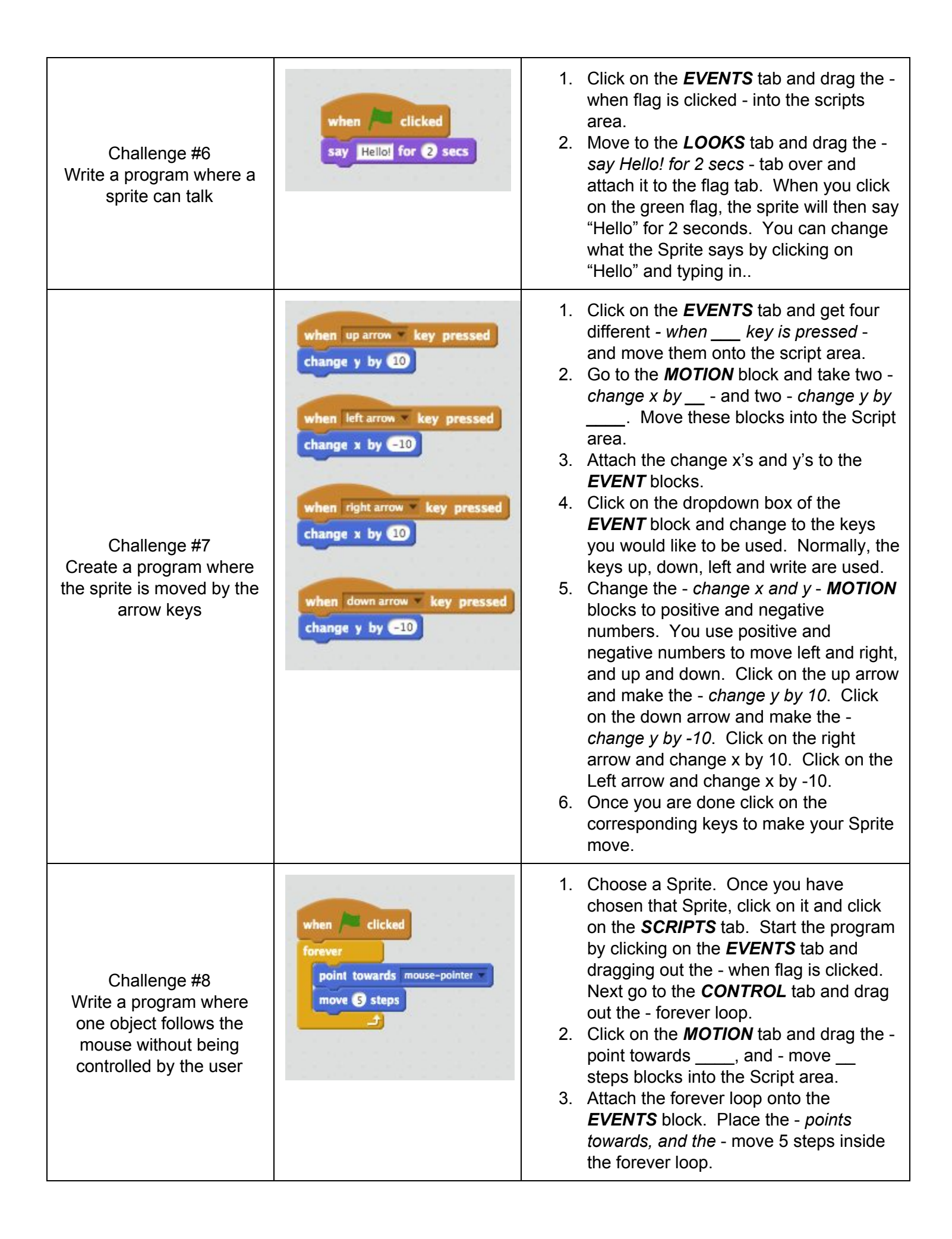

|                                                                    |                                                                                                    | <ol> <li>Click on the drop down box within the -<br/>point towards tab. Choose<br/>mouse-pointer. This means that the<br/>Sprite will follow the mouse pointer for<br/>an unlimited amount of time. Run the<br/>program by pressing the green flag.</li> </ol>                                                                                                    |
|--------------------------------------------------------------------|----------------------------------------------------------------------------------------------------|----------------------------------------------------------------------------------------------------|
| Challenge #9<br>Animate a sprite to change<br>colours, and effects | rm normal Color Fisheye Whid<br>Pixelate Mosaic Brightness Chost<br>Change color = effect by 25<br>Set color = effect to 0<br>clear graphic effects | <ol> <li>Begin by choosing a sprite. Once the sprite is Start by clicking on the <i>CONTROL</i> tab.</li> <li>Use - When Green Flag clicked.</li> <li>Go to the <i>LOOKS</i> tab and take out the - <i>change</i> effect by 25. Also, take out the - set effect to 0.</li> <li>Attach the blocks together and use the dropdown box to change the different effects. You can change the <i>CONTROL</i> to be a key pressed by changing the blocks to - <i>when</i> key is pressed.</li> </ol>                                                                                                    |
| Challenge #10<br>Maze Game                                         | <pre>when // clicked<br/>gt to x: e220 y: c0<br/>swy Hi to tome for a avesome mane for @ secs<br/></pre>                                            | <ol> <li>Click on the <i>CONTROL</i> tab and drag out<br/>3 - when green flag clicked - and 4 -<br/>when arrows are clicked.</li> <li>You can use the previous movement<br/>methods (as described earlier in the<br/>cheat sheet) or, go to <i>MOVEMENT</i> and<br/>drag out 4 - <i>point in the direction</i>, and 4<br/><i>move</i> steps.</li> <li>Attach the four - <i>move in the direction</i> -<br/>to the <i>CONTROL</i> - when arrows are<br/>clicked and change them to the different<br/>degrees necessary to move.<br/>Up = 0<br/>Left = -90<br/>Down = 180<br/>Right = 90</li> <li>Once you have established how the<br/>Sprite is going to move, put the Sprite at<br/>the start of the maze. Once this is done,<br/>check to see what the co-ordinates are<br/>(eg. x=-226, y= 80).</li> <li>Go back to <i>MOTION</i> and drag out 2 - go<br/><i>to x:</i> y:</li> <li>Attach these to - <i>when Green flag</i><br/><i>clicked</i> - and set the coordinates to the<br/>beginning of the game.</li> <li>Go back to <i>CONTROL</i> and grab a<br/>forever loop, and an If - loop as well.</li> <li>Attach the Forever loop to one of the -</li> </ol> |

|  | <ol> <li>9. Take the <i>If</i> loop and place it inside the forever loop.</li> <li>10. Go to the <i>SENSING</i> tab and drag out a - <i>Touching colour</i>. Drag this into the If loop box. It will slide right into it. In</li> </ol>                                                                               |
|--|----------------------------------------------------------------------------------------------------|
|  | order to set the colour of your border all<br>you have to do is click on the touching<br>colour, then click on your border.<br>This will automatically set your program<br>to that colour. Now that the colour is<br>set, once your sprite touches this colour<br>they will be sent back to the start of the<br>game. |
|  | <ol> <li>You can add sounds, and dialogue by<br/>following the instructions set out in the<br/>previous lessons.</li> </ol>                                                                                                    |